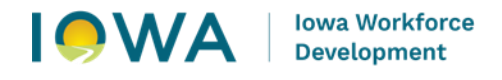

## lowaGrants.gov "Ask A Question"

## Desk-Aid

1. Accessing the FY2026 (PY25) AEFLA Notice of Funding Opportunity (NOFO) requires you to log into the <u>lowagrants.gov</u> system.lowagrants.gov

| IOWA GRANTS                                 | Welcome to<br>IowaGrants,gov                                                                                                    |
|---------------------------------------------|----------------------------------------------------------------------------------------------------|
| 🖉 Login                                     |                                                                                                    |
|                                             | Announcements                                                                                                    |
|                                             | NEW LOGIN PROCESS                                                                                                    |
| Click Here to Access Single<br>Sign On Tool | All IowaGrants users must login using the<br>Single Sign On Tool via the blue button<br>titled 'Click here to Access Single Sign on<br>Tool'. Do not use the gray 'Disabled' section<br>to login. |
| Interested in the current                   | Login & Registration Instructions                                                                                                    |
| posted Opportunities ?                      | If you are registering for the first time, please follow the instructions below:                                                                                                    |
| View Current Funding<br>Opportunities       | Text: https://dom.iowa.gov/media/149/download<br>inline                                                                                                    |
|                                             | Video: https://youtu.be/OHE2ijDwQ2c                                                                                                    |
|                                             | Program Information                                                                                                    |
| L DISABLED (IOWA USERS<br>DO NOT USE)       | If you have questions specific to the program or<br>grant you are applying for, please contact the                                                                                                |
| User ID                                     | program manager should you have questions.                                                                                                    |
| Password                                    | DISASTER RELIEF                                                                                                    |
| SIGN IN                                     | If you are applying for disaster related<br>housing relief, please register and login via<br>the instructions below.                                                                              |
|                                             | If you are having difficulty registering or<br>logging into lowaGrants, please contact the                                                                                                    |

2. If you do not have a current <u>lowagrants.gov</u> account, please reference the <u>"lowagrants</u> <u>Login Instructions"</u> document.

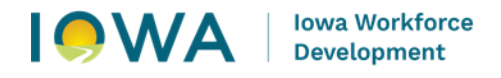

3. Once you have successfully logged into your <u>lowagrants.gov</u> account, you will see your <u>lowagrants.gov</u> **"Dashboard"** page.

|                                  | IOW | A GRANT | S             | Welcome to<br>IowaGrants.gov |
|----------------------------------|-----|---------|---------------|------------------------------|
| AdultEd<br>TestAccount<br>Tester |     |         |               |                              |
| CA Dashboard                     | >   |         |               | =                            |
| Funding<br>Opportunities         | >   |         |               |                              |
| 📥 Applications                   | >   |         |               |                              |
| ③ Grants                         | >   | â       | Tanan asarate | Welcome to                   |
| inventory                        | >   |         | IOWA GRANTS   | lowaGrants.gov               |
| 🗠 Reports                        | >   |         |               |                              |
| A My Profile                     | >   |         |               |                              |

 By clicking the "Dashboard" Ribbon along the left-side of the screen you will find a variety of options including "Funding Opportunities" where can view the "Currently Posted Funding Opportunities".

| J      | lowaGrants                                                                            | ×                     | +                                            |                                                                   |                                                                                                    |                                                                                          |                                                                                                    |                                                                                                    |                                                                                                  | - 0                                            |            |
|--------|---------------------------------------------------------------------------------------|-----------------------|----------------------------------------------|-------------------------------------------------------------------|----------------------------------------------------------------------------------------------------|------------------------------------------------------------------------------------------|----------------------------------------------------------------------------------------------------|----------------------------------------------------------------------------------------------------|--------------------------------------------------------------------------------------------------|------------------------------------------------|------------|
|        | → C 🖙 iowagrants                                                                      | .gov/get              | GranteeOp                                    | portuniti                                                         | es.do                                                                                                    |                                                                                          |                                                                                                    |                                                                                                    |                                                                                                  | \$                                             | •          |
|        |                                                                                       | A GI                  | RANT                                         | S                                                                 |                                                                                                    |                                                                                          | Welcome to<br>IowaGrants.gov                                                                                                    |                                                                                                    |                                                                                                  |                                                |            |
| ł      | AdultEd TestAccount<br>Tester<br>Tester Role, Grantee                                 |                       | List of a                                    | Fur<br>Il current I                                               | Tunding Opportun                                                                                                 | pportur<br><sup>tiles</sup>                                                              | nities                                                                                                    |                                                                                                    |                                                                                                  |                                                |            |
| 21     | Dashboard                                                                             | >                     | ≪ B                                          |                                                                   | \ominus Pilat 🕶                                                                                                  | Online Help                                                                              |                                                                                                    | 6                                                                                                    | ∃ Log Out                                                                                        |                                                |            |
| _      |                                                                                       |                       |                                              |                                                                   |                                                                                                    |                                                                                          |                                                                                                    |                                                                                                    |                                                                                                  |                                                |            |
| t      | Funding Opportunities                                                                 | >                     | :=                                           | Current                                                           | tly Posted Fu                                                                                                    | nding Opport                                                                             | unities                                                                                                    |                                                                                                    |                                                                                                  |                                                |            |
| +      | Funding Opportunities                                                                 | >                     | All cu                                       | Current<br>rrently por<br>ation sub                               | tly Posted Fun                                                                                                   | nding Opport                                                                             | unities<br>e Application Deadline<br>it your application after                                                                                                    | indicates this date.                                                                                                 | the due date fo                                                                                  | or the                                         |            |
| +<br>- | Funding Opportunities Applications Grants                                             | ><br>><br>>           | All cu<br>applic                             | Current<br>rrently po-<br>ation sub                               | tly Posted Fund<br>sted opportunities<br>mission. You will b                                                     | nding Opport<br>appear below. The<br>unable to subm                                      | unities<br>e Application Deadline<br>it your application after                                                                                                    | indicates<br>this date.<br>Search: a                                                                                 | the due date fo                                                                                  | or the                                         |            |
|        | Funding Opportunities<br>Applications<br>Grants<br>Inventory                          | > > >                 | All cu<br>applic                             | Current<br>rrently po-<br>ation sub                               | tly Posted Fui<br>sted opportunities<br>mission. You will b<br>Agency                                            | appear below. The unable to subm                                                         | unities<br>e Application Deadline<br>it your application after<br>Title =                                                                                             | Indicates<br>this date<br>Search: a<br>Posted                                                                        | the due date fo<br>duit<br>Pre-                                                                  | or the<br>Final-                               |            |
|        | Funding Opportunities<br>Applications<br>Grants<br>Inventory<br>Reports               | ><br>><br>><br>>      | All cu<br>applic                             | Current<br>rrently po-<br>ation sub                               | tly Posted Fun<br>sted opportunities<br>mission. You will b<br>Agency                                            | nding Opport<br>appear below. Th<br>e unable to subm<br>Program Area *                   | unities<br>e Application Deadline<br>it your application after<br>Title                                                                                               | Indicates<br>this date.<br>Search: a<br>Posted<br>Date =                                                             | the due date fo<br>duit<br>Pre-<br>Application<br>Due Date                                       | Final-<br>Application<br>Due Date              | D)         |
|        | Funding Opportunities<br>Applications<br>Grants<br>Inventory<br>Reports<br>My Profile | ><br>><br>><br>><br>> | Att cu<br>applic<br>ID =<br>559753           | Currently por<br>rrently por<br>ation sub<br>Status<br>Posted     | tiy Posted Fun<br>sted opportunities<br>mission. You will b<br>Agency A<br>Workforce<br>Development              | nding Opport<br>appear below. Th<br>e unable to subm<br>Program Area A<br>Adult Literacy | unities<br>e Application Deadline<br>it your application after<br>Title<br>FY2025 (PY24) AELFA<br>WIOA Sec 231 and 225                                                | Indicates<br>this date.<br>Search: a<br>Posted<br>Date =<br>Jul 23,<br>2024<br>1:19 PM                               | the due date fo<br>duit<br>Pre-<br>Application<br>Due Date -<br>Not Applicable                   | Final-<br>Applicati<br>Due Date<br>Not Applica | on         |
|        | Funding Opportunities Applications Grants Inventory Reports My Profile                | ><br>><br>><br>><br>> | All cu<br>applic<br>ID =<br>559753<br>559761 | Current<br>rrently po-<br>ation sub<br>Status<br>Posted<br>Posted | tiy Posted Fun<br>sted opportunities<br>mission. You will b<br>Agency A<br>Workforce<br>Development<br>Workforce | Aduit Literacy                                                                           | Unities<br>e Application Deadline<br>it your application after<br>Title<br>FY2025 (PY24) AELFA,<br>WIOA Sec 231 and 225<br>FY2025 (PY24) AEFLA,<br>WIOA Sec 243 IELCE | Indicates<br>this date.<br>Search: a<br>Posted<br>Date -<br>Jul 23,<br>2024<br>1:19 PM<br>Jul 24,<br>2024<br>8:47 AM | the due date fo<br>duit<br>Pre-<br>Application<br>Due Date -<br>Not Applicable<br>Not Applicable | Final-<br>Applicath<br>Due Date<br>Not Applica | on<br>able |

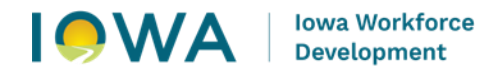

5. Within your "**Funding Opportunities**" section, you will find the "**FY26 (PY 25) AEFLA WIOA Sec. 231, 225, and 243**" NOFO. Hovering your mouse over this opportunity will highlight the section in a <u>light green color</u>. Clicking your mouse anywhere in this space will allow you to access the funding opportunity.

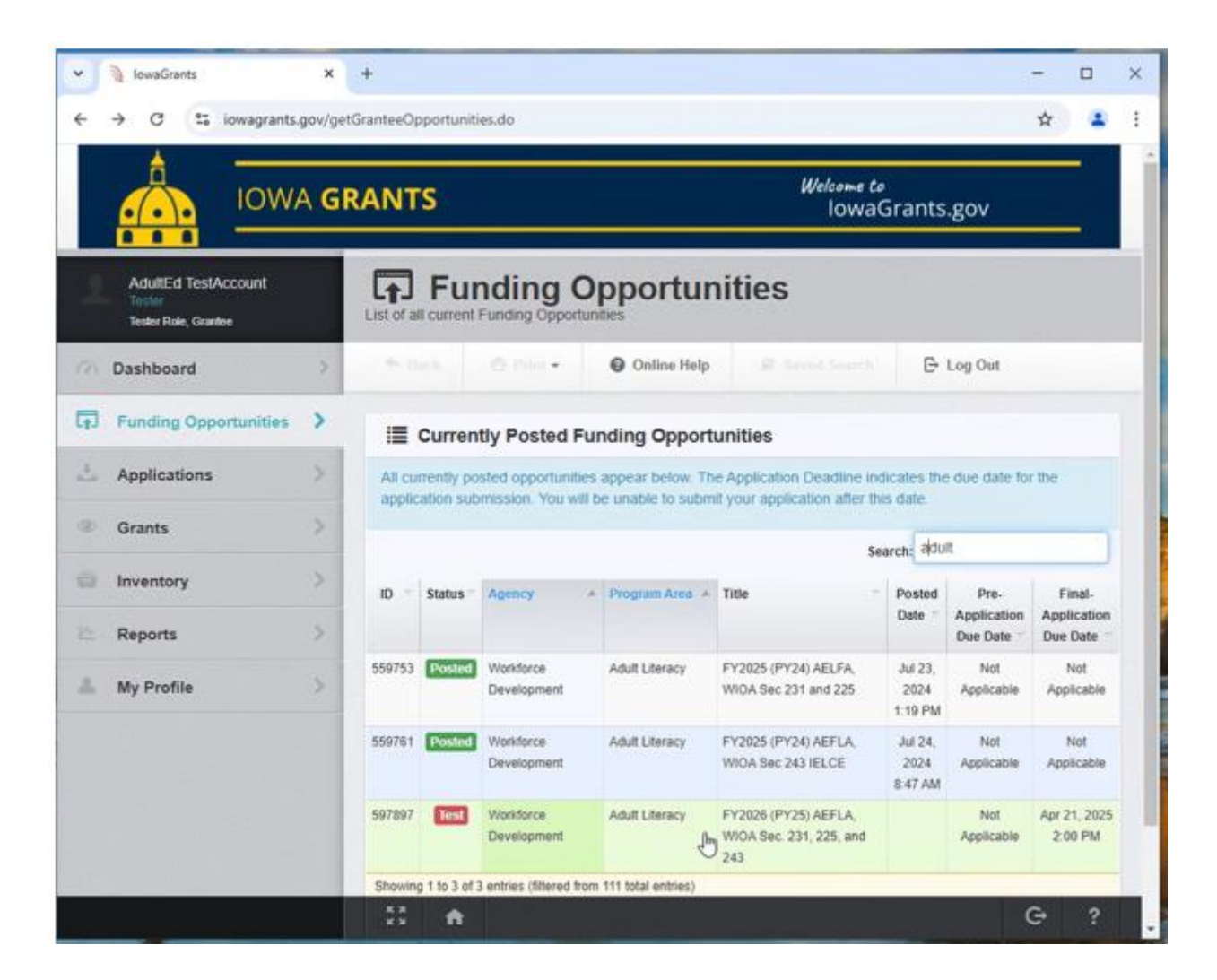

 Once you have accessed the "FY26 (PY 25) AEFLA WIOA Sec. 231, 225, and 243" NOFO. You can "Ask a Question" by clicking the blue button near the "Funding Opportunity Details" section. (Screenshot on the next page)

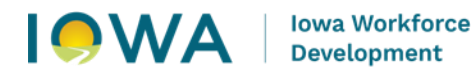

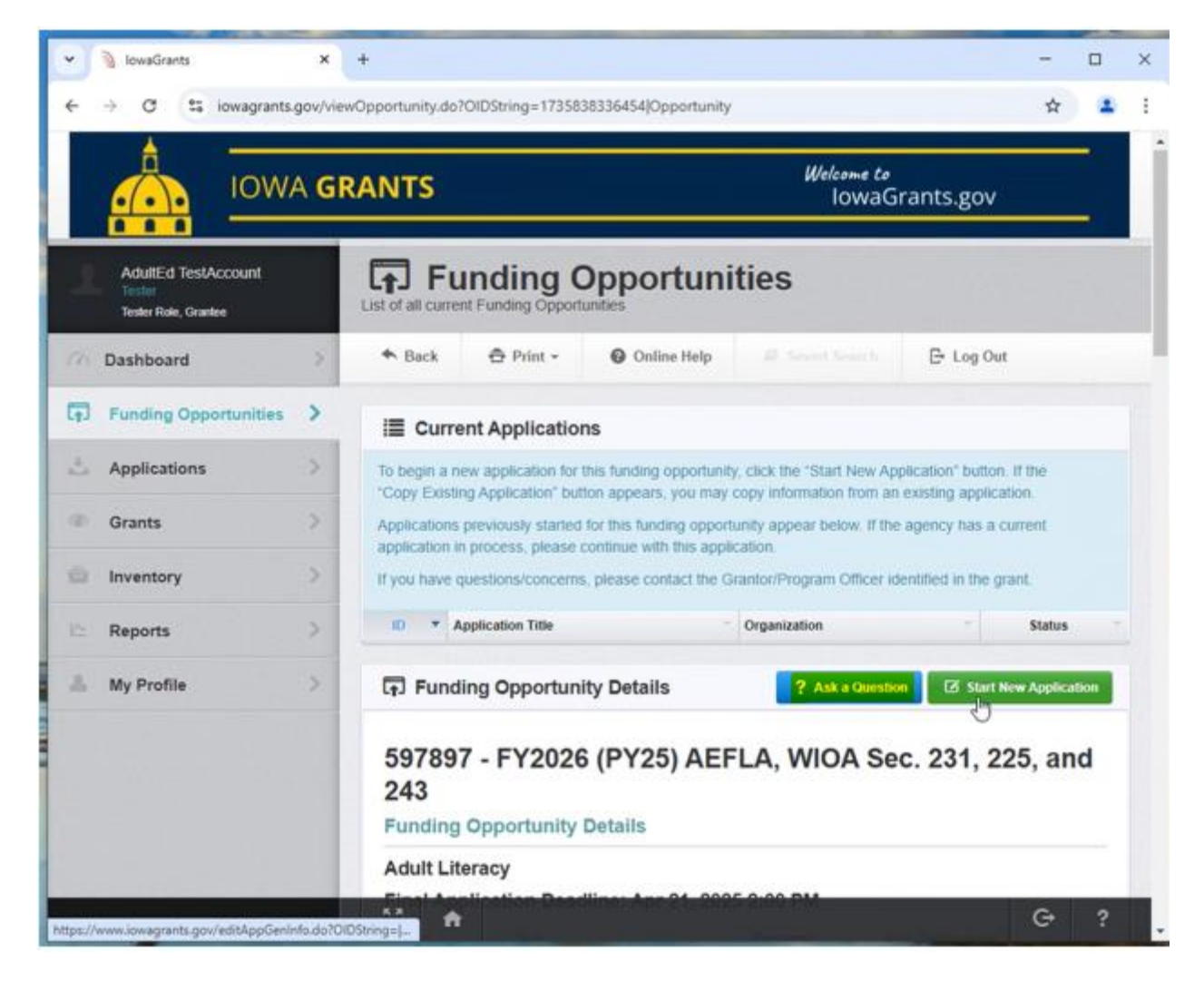

 Once you have clicked the "Ask a Question" button, new window will open which will allow you to detail your question(s) related to the "FY26 (PY 25) AEFLA WIOA Sec. 231, 225, and 243" NOFO. (Screenshot on the next page)

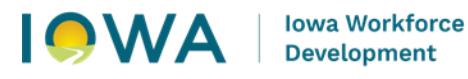

| ~ | lowaGrants            | ×       | +                                                                                                    | -                                    |
|---|-----------------------|---------|----------------------------------------------------------------------------------------------------|--------------------------------------|
| ÷ | → C Siowagrants       | .gov/vi | wOpportunity.do?OIDString=1735838336454]Opportunity                                                                   | ☆                                    |
|   | iow                   | A G     | RANTS                                                                                                    | Welcome to<br>lowaGrants.gov         |
|   | AdultEd TestAccount   |         | Ask a Question ×                                                                                                    |                                      |
|   |                       |         | List Questions that you submit may be answered privately or<br>sublish sected at the bottom of the Funding Orecturity |                                      |
|   | Dashboard             |         | details page per the discretion of the Funding Opportunity                                                            | E Log Out                            |
| - | Funding Opportunities | >       | Administrator. Posted questions and the answers can be seen<br>by anyone applying to this Funding Opportunity.        |                                      |
|   | Applications          |         | Question:                                                                                                    | New Application" button. If the "Cop |
|   | Grants                |         |                                                                                                    | ow. If the agency has a current      |
|   | Inventory             |         |                                                                                                    | Officer identified in the grant.     |
|   | Reports               |         |                                                                                                    | Statu                                |
|   | My Profile            |         |                                                                                                    | sk a Question 🛛 🐼 Start New Appli    |
|   |                       |         | 3000 character(s) left                                                                                                |                                      |
|   |                       |         |                                                                                                    | A Sec. 231, 225, an                  |

2 1

- 8. To submit the question, click the **"Save"** button.
- 9. Once your question has been successfully submitted you will receive an email confirmation. (Screen shot on the next page)

Adult Literacy

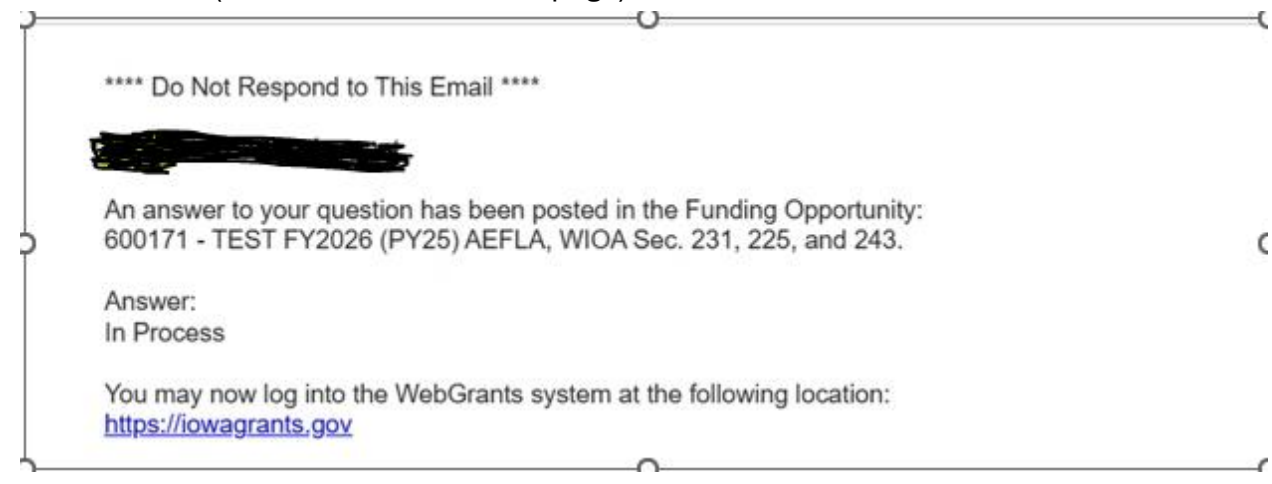

**5|**Page 3/4/2025

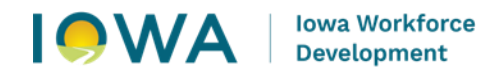

10. By accessing the "Funding Opportunities" section of your "Dashboard" you can view the "Questions" submitted for the **"FY26 (PY 25) AEFLA WIOA Sec. 231, 225, and 243"** NOFO.

|    | iowa                  | GR/ | ANTS                 |                    | We              | lowaGran | ts.gov      |   |
|----|-----------------------|-----|----------------------|--------------------|-----------------|----------|-------------|---|
| ų  | AdultEd TestAccount   |     | Attachments          |                    |                 |          |             | - |
|    | Tester Role, Grantee  |     | Description          | File Name          | Туре            | Size     | Upload Date |   |
| 1  | Dashboard             | 3   |                      | No files attached. |                 |          |             |   |
| Ŧ. | Funding Opportunities | >   | Website Links        |                    |                 |          |             |   |
| 2  | Applications          | >   | Website links        |                    |                 |          |             |   |
| 30 | Grants                | >   | Description          | No Di              | ata for Table   | Link     |             |   |
| Ċ2 | Inventory             | >   | Questions            |                    |                 |          |             |   |
|    | Reports               | >   | Submitted Date       | Question           |                 |          | Answer      |   |
| 2  | My Profile            | >   | Jan 21, 2025 1:13 PM | is this pre-applic | ation approved? |          | In Process  |   |
|    |                       | 1   | Jan 24, 2025 1:02 PM | When is this due   | 7               |          | Today       |   |
|    |                       |     |                      |                    |                 |          |             |   |
|    |                       |     |                      |                    |                 |          |             |   |

11. For additional questions or assistance contact the state of Iowa Title II team at:

adulteducation@iwd.iowa.gov